## TIP SHEET

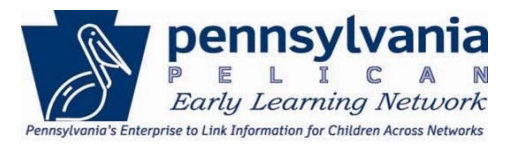

The Early Learning Network (ELN) alerts users of actions required by the system. Alerts provide a quick and easy way of notifying users when information changes or actions are required.

Users must actively select "Alerts" to view them. Users can accept or reject child demographic changes entered by clicking on the link included in the Alert when one is generated.

#### Alert Categories:

Alerts are triggered by activities within the system that have been performed and/or notify users about deadlines that are approaching. Alerts are informational and provide awareness of an action that needs to be taken. They are cleared by performing an action in the system or manually cleared by a user.

Alert categories are:

- 1. Funds
- 2. Provider
- 3. Attendance
- 4. Quarterly Narrative
- 5. Enrollment Plan
- 6. Child Demographics

### TIP SHEET

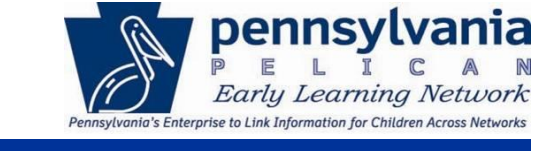

N

#### Accessing Alerts:

1. Navigate to ELN and click the Alerts link from the Broadcast Messages menu options,

| PELICAN<br>PELICAN<br>EARLY LEARNING NETWORK                |       |              |                                        |                                                      | Back To PSS Home | b-uatlapkhss 🔻 |
|-------------------------------------------------------------|-------|--------------|----------------------------------------|------------------------------------------------------|------------------|----------------|
| 🕋 UPLOAD CHILD DATA                                         | HOME  | MY PROVIDERS | MY DETAILS                             | FINANCIAL MANAGEMENT                                 |                  | HELP           |
| PA Pre-K Cou<br>Alerts<br>- Funds Inbox<br>- Correspondence | nts F | lome         | Welcome to<br>Broadca<br>No Current Br | PA Pre-K Counts<br>ast Messages<br>roadcast Messages |                  |                |
| Reports                                                     |       |              |                                        |                                                      |                  |                |

2. OR, click **Tools** from the ELN main navigation menu.

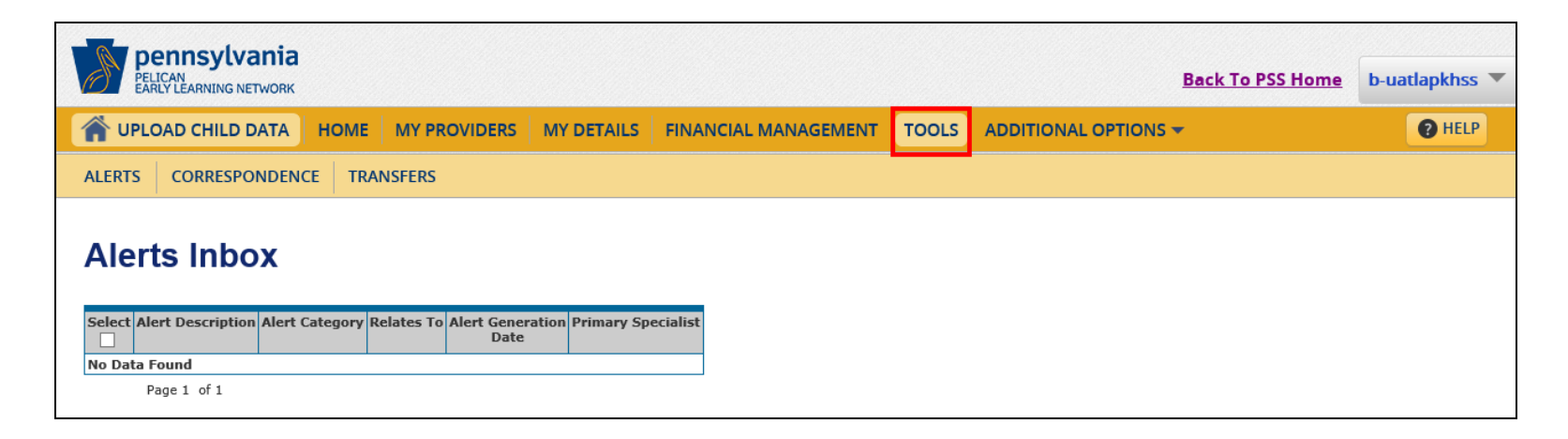

### TIP SHEET

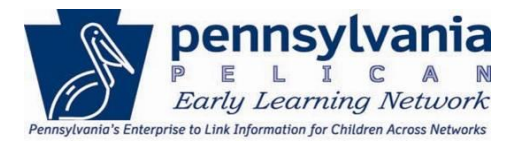

3. OR, click Additional Options and then Tools from the ELN main navigation menu.

| PELICAN<br>PELICAN<br>EARLY LEARNING NETWORK                   |                                           |                      |                                                             | Back To PSS Home     | b-uatlapkhss 💌 |
|----------------------------------------------------------------|-------------------------------------------|----------------------|-------------------------------------------------------------|----------------------|----------------|
| 👚 🏠 UPLOAD CHILD DATA 🛛 HC                                     | OME MY PROVIDERS MY DETAILS               | FINANCIAL MANAGEMENT | ADDITIONAL OPTIONS -                                        |                      | HELP           |
| MPI ID<br>300503106                                            | Provider Name<br>UAT ELN TRAINING CTR INC |                      | CHILD INFORMATION<br>QUALITY MANAGEMENT<br>TOOLS<br>REPORTS | Provider ID<br>13804 |                |
| Provider Detail                                                |                                           |                      |                                                             | Select               | ✓ 60 ∑         |
| Status: Active                                                 |                                           |                      |                                                             |                      |                |
| General Information<br>Name:<br>PA Pre-K Counts Provider Type: | UAT ELN Training Ctr Inc<br>Head Start    |                      |                                                             |                      |                |

### TIP SHEET

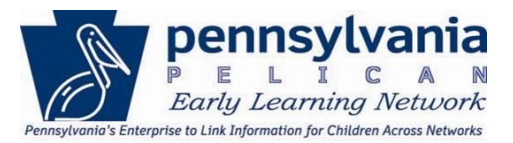

#### Alerts Inbox:

The Alerts Inbox table displays all the alerts relevant to the user.

| MY LOCA                                                                                             | TIONS LOCATION CHILD INFORMATION TOOLS REPORTS ADDITIONAL OPTIO                                                                        | NS 🔻                  |                            |                             | 7 HELP                |
|----------------------------------------------------------------------------------------------------|----------------------------------------------------------------------------------------------------|-----------------------|----------------------------|-----------------------------|-----------------------|
| ALERTS CO                                                                                           | RRESPONDENCE TRANSFERS                                                                                                    |                       |                            |                             |                       |
| Alerts                                                                                              | nbox                                                                                                    |                       |                            | Select                      | ✓ GO ⊇                |
| Select                                                                                              | Alert Description                                                                                                    | Alert<br>Category     | Relates To                 | Alert<br>Generation<br>Date | Primary<br>Specialist |
|                                                                                                    | LANA D FLURER may have updated information in the PELICAN database. This child is currently associated with UAT ELN TRAINING<br>CENTER | Child<br>Demographics | LANA D FLURER              | 11/28/2017                  | b-testspec1           |
|                                                                                                    | LESUE O BOHN may have updated information in the PELICAN database. This child is currently associated with UAT ELN TRAINING<br>CENTER. | Child<br>Demographics | LESLIE O BOHN              | 01/19/2018                  | b-testspec1           |
|                                                                                                    | Attendance is 5 days past due.                                                                                                    | Attendance            | UAT ELN TRAINING<br>CENTER | 01/20/2018                  | b-testspec1           |
| Page 1<br>CLEAR 2<br>Alert Search<br>Alert Category<br>Alert Date Betwe<br>Legal Entity<br>SEARCH 2 | of 1 Child Demographics ten and Select                                                                                                 |                       |                            |                             |                       |

- 1. <u>Alert Description</u> provides a general statement that a change has been made and may require a provider's action.
- 2. <u>Alert Category</u> describes the type of alert received.
- 3. <u>*Relates To*</u> provides the name of the entity or child the alert is about.
- 4. Alert Generation Date provides the date the alert was generated.
- 5. *Primary Specialist* provides the name of the specialist assigned to the alert.

### TIP SHEET

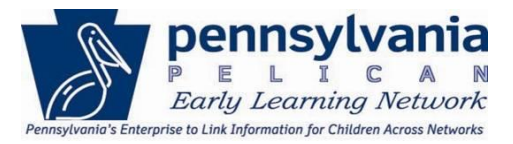

Alerts are either automatically system cleared or manually cleared by a user. If an Alert requires a user to manually clear it, select the checkbox of the corresponding Alert and click **[CLEAR]**.

| MY LOCAT                                           |                               | CHILD INFORMATION                       | TOOLS REPORTS                        | ADDITIONAL OPTIONS                | •                     |                            |                    | 1 HE        |
|----------------------------------------------------|-------------------------------|-----------------------------------------|--------------------------------------|-----------------------------------|-----------------------|----------------------------|--------------------|-------------|
| ERTS CO                                            | RRESPONDENCE                  | ANSFERS                                 |                                      |                                   |                       |                            |                    |             |
| lerts l                                            | nbox                          |                                         |                                      |                                   |                       |                            | Select.            | ✓ G0        |
|                                                    |                               |                                         |                                      |                                   |                       | Deleter Te                 | Alert              | Dulara an   |
|                                                    |                               | Alert De                                | scription                            |                                   | Category              | Relates To                 | Generation<br>Date | Specialist  |
|                                                    | LANA D FLURER may have up     | dated information in the PELICAN databa | ise. This child is currently associa | ated with UAT ELN TRAINING CENTER | Child<br>Demographics | LANA D FLURER              | 11/28/2017         | b-testspec1 |
|                                                    | LESLIE O BOHN may have upd    | lated information in the PELICAN databa | se. This child is currently associa  | ted with UAT ELN TRAINING CENTER. | Child<br>Demographics | LESLIE O BOHN              | 01/19/2018         | b-testspec1 |
|                                                    | Attendance is 5 days past due | h.                                      |                                      |                                   | Attendance            | UAT ELN<br>TRAINING CENTER | 01/20/2018         | b-testspec1 |
| AR D<br>ert Search<br>rt Category<br>rt Date Betwe | Child Demographics            |                                         | _                                    |                                   |                       |                            |                    |             |
| al Entity                                          | Select                        |                                         |                                      |                                   |                       |                            |                    |             |

#### Alert Search

To search for specific types of Alerts complete the fields related to the type of search to be performed, then click [SEARCH].

| Alert Category     | Select V |   |
|--------------------|----------|---|
| Alert Date Between | and      |   |
| Lead Agency        | Select   | ~ |
| Specialist         | Select V |   |

### TIP SHEET

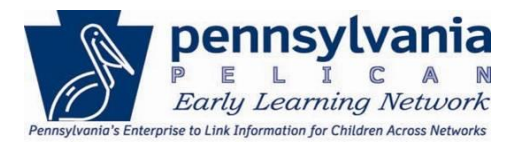

The Alerts listed in the *Alerts Inbox* table will display only Alerts matching the search parameters provided by the user. Click on the link in the *Relates To* column to view detailed information regarding the Alert. The *Alert Category*, will determine where users are redirected and the details displayed.

|   | Select | Alert Description                                                                                                    | Alert<br>Category     | Relates To                 | Alert<br>Generation<br>Date | Primary<br>Specialist |
|---|--------|----------------------------------------------------------------------------------------------------|-----------------------|----------------------------|-----------------------------|-----------------------|
|   |        | LANA D FLURER may have updated information in the PELICAN database. This child is currently associated with UAT ELN TRAINING CENTER | Child<br>Demographics | LANA D FLURER              | 11/28/2017                  | b-testspec1           |
|   |        | LESUE O BOHN may have updated information in the PELICAN database. This child is currently associated with UAT ELN TRAINING CENTER. | Child<br>Demographics | LESLIE O BOHN              | 01/19/2018                  | b-testspec1           |
| [ |        | Attendance is 5 days past due.                                                                                                    | Attendance            | UAT ELN<br>TRAINING CENTER | 01/20/2018                  | b-testspec1           |

For example: The <u>Relates To</u> link for a **Child Demographics** alert will re-direct users to the Individual Information Review page.

| LICAN has received the t<br>te Received : 1/19/2018 12                              | ollowing individual update                                                             | <ol> <li>Please review the individ</li> </ol>        | ial's information below and take the appropria |
|-------------------------------------------------------------------------------------|----------------------------------------------------------------------------------------|------------------------------------------------------|------------------------------------------------|
| Status : Pending                                                                    |                                                                                        |                                                      |                                                |
| Location : UAT ELN TRA                                                              | INING CENTER                                                                           |                                                      |                                                |
|                                                                                     |                                                                                        |                                                      |                                                |
| Data Elements                                                                       | Current Location<br>Information                                                        | Pelican<br>Database Record                           |                                                |
| First Name:                                                                         | Leslie                                                                                 |                                                      |                                                |
| Middle Intial:                                                                      | 0                                                                                      |                                                      |                                                |
| Last Name:                                                                          | Bohn                                                                                   |                                                      |                                                |
| Name Suffix:                                                                        |                                                                                        |                                                      |                                                |
| SSN:                                                                                |                                                                                        |                                                      |                                                |
| Gender:                                                                             | Female                                                                                 |                                                      |                                                |
| Date Of Birth:                                                                      | 10/31/2014                                                                             |                                                      |                                                |
| Race:                                                                               | Asian                                                                                  |                                                      |                                                |
| Ethnicity:                                                                          | Non-Hispanic                                                                           |                                                      |                                                |
| MCI Verified:                                                                       | No                                                                                     |                                                      |                                                |
| you want to accept the<br>No, I want to keep the curr<br>No, I want to replace ONLY | changes and replace existi<br>ent location information.<br>the selected PELICAN databa | ng individual information?<br>se record information. |                                                |
| Yes, I want to replace ALL t                                                        | he existing information.                                                               |                                                      |                                                |

### TIP SHEET

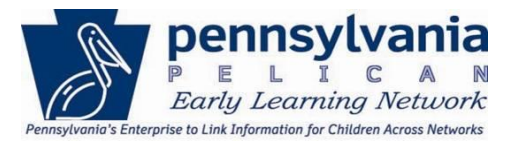

#### **Clearing Child Demographic Alerts**

To manually clear Alerts, click on the <u>Relates To</u> link, review the changed data, and take the appropriate action. <u>Note:</u> Only fields where data has changed display in the PELICAN Database Record column.

The Individual Information Review page displays the current demographic information in ELN (*Current Location Information* column) and any different demographic information in the linked system (*PELICAN Database Record* column). Review the information in the *PELICAN Database Record* column). Review the information in the child's record should be updated to include the new information ELN.

#### **Rejecting All Changes**

#### Individual Information Review

PELICAN has received the following individual update. Please review the individual's information below and take the appropriate action.

```
Date Received : 7/5/2017 7:53:14 AM
Status : Pending
Location : CHILD DEV COUNCIL OF NE PA INC
```

| Data Elements  | Current Location<br>Information | Pelican<br>Database Record |  |
|----------------|---------------------------------|----------------------------|--|
| First Name:    | ROSE                            |                            |  |
| Middle Intial: |                                 |                            |  |
| Last Name:     | WAYNE                           |                            |  |
| Name Suffix:   |                                 |                            |  |
| SSN:           |                                 |                            |  |
| Gender:        | Female                          |                            |  |
| Date Of Birth: | 06/15/2008                      | 6/15/1989                  |  |
| Race:          | White                           |                            |  |
| Ethnicity:     | Non-Hispanic                    |                            |  |
| MCI Verified:  | No                              |                            |  |

Do you want to accept the changes and replace existing individual information?

○ No, I want to keep the current location information.

O No, I want to replace ONLY the selected PELICAN database record information.

○ Yes, I want to replace ALL the existing information.

SUBMID BACK TO ALERT INBOX

ELN user decides that the new demographic information in the PELICAN Database Record column should be rejected in ELN.

To reject all changes listed in the *PELICAN Database Record* column, select the **No**, **I want to keep the current location information** radio button then click [SUBMIT].

### TIP SHEET

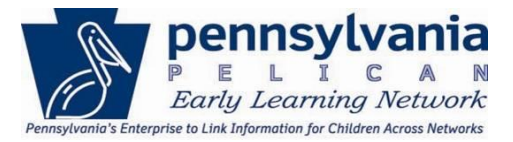

#### Accepting Some Changes

The ELN user decides that some of the new demographic information in the *Pelican Database Record* column should be changed in ELN. In this example, the child's First Name and SSN will be changed in ELN.

To accept selected changes from the *PELICAN Database Record* column, select the checkbox beside the change that should be made. Next, select the **No, I want to replace ONLY the selected PELICAN database record information** radio button then click **[SUBMIT]**.

#### **Individual Information Review**

PELICAN has received the following individual update. Please review the individual's information below and take the appropriate action.

Date Received : 11/28/2017 12:16:22 AM Status : Pending Location : UAT Learning Center Inc

| Data Elements  | Current Location<br>Information | Pelican<br>Database Record |   |
|----------------|---------------------------------|----------------------------|---|
| First Name:    | Lana                            |                            |   |
| Middle Intial: | D                               |                            |   |
| Last Name:     | Flurer                          |                            |   |
| Name Suffix:   |                                 | Jr                         | ✓ |
| SSN:           | ***-**-3333                     | *No Value                  |   |
| Gender:        | Female                          |                            |   |
| Date Of Birth: | 09/02/2012                      |                            |   |
| Race:          | Asian                           |                            |   |
| Ethnicity:     | Non-Hispanic                    |                            |   |
| MCI Verified:  | No                              |                            |   |

\*A field is populated with "No Value", when a data element is not captured in the PELICAN Database Record. By accepting the changes from the PELICAN Database Record, the application will replace the data element marked with "No Value" to blank (i.e. the current value in the application will be deleted)

Do you want to accept the changes and replace existing individual information?

○ No, I want to keep the current location information.

• No, I want to replace ONLY the selected PELICAN database record information.

O Yes, I want to replace ALL the existing information.

SUBMIT D BACK TO ALERT INBOX

## TIP SHEET

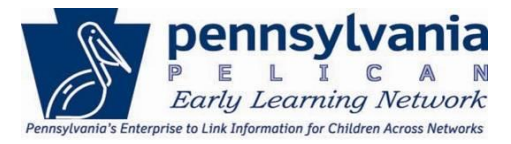

#### Accept All Changes

The ELN user decides that the new demographic information in the *Pelican Database Record* column should be accepted in ELN.

To accept all changes in the *Pelican Database* column, select the **Yes**, I want to replace ALL the existing information radio button then click [SUBMIT].

| dividual l                                                                                                    | nformation I                                                                                                | Review                                                                                |                          |
|----------------------------------------------------------------------------------------------------|----------------------------------------------------------------------------------------------------|---------------------------------------------------------------------------------------|--------------------------|
| PELICAN has received th                                                                                                   | e following individual upda                                                                                 | ate. Please review the indi                                                           | vidual8                  |
| Date Received : 11/28/201<br>Status : Pending<br>Location : UAT Learn                                                     | 7 12:16:22 AM<br>ing Center Inc                                                                             |                                                                                       |                          |
| Data Elements                                                                                                    | Current Location<br>Information                                                                             | Pelican<br>Database Record                                                            |                          |
| First Name:                                                                                                    | Lana                                                                                                    |                                                                                       |                          |
| Middle Intial:                                                                                                    | D                                                                                                    |                                                                                       |                          |
| Last Name:                                                                                                    | Flurer                                                                                                    |                                                                                       |                          |
| Name Suffix:                                                                                                    |                                                                                                    | Jr                                                                                    | $\checkmark$             |
| SSN:                                                                                                    | ***-**-3333                                                                                                 | *No Value                                                                             | ✓                        |
| Gender:                                                                                                    | Female                                                                                                    |                                                                                       |                          |
| Date Of Birth:                                                                                                    | 09/02/2012                                                                                                  |                                                                                       |                          |
| Race:                                                                                                    | Asian                                                                                                    |                                                                                       |                          |
| Ethnicity:                                                                                                    | Non-Hispanic                                                                                                |                                                                                       |                          |
| MCI Verified:                                                                                                    | No                                                                                                    |                                                                                       |                          |
| *A field is populated with &<br>replace the data element m<br><b>Do you want to accept tl</b><br>No, I want to keep the c | amp;quot;No Value&quoi<br>arked with "No Val<br>ne changes and replace exis<br>urrent location information. | t;, when a data element is no<br>ue" to blank (i.e. 1<br>sting individual information | t captu<br>he curr<br>n? |
| ○ No, I want to replace ON                                                                                                | ILY the selected PELICAN data                                                                               | ibase record information.                                                             |                          |
| • Yes, I want to replace A                                                                                                | LL the existing information.                                                                                |                                                                                       |                          |
|                                                                                                    |                                                                                                    | _                                                                                     |                          |
|                                                                                                    | RT INBOX 🔇                                                                                                  |                                                                                       |                          |